## 線上勞保申請步驟

|                                                                                            | 1.線上搜尋「勞保旺                                                         | 月細」                                                     |               |
|--------------------------------------------------------------------------------------------|--------------------------------------------------------------------|---------------------------------------------------------|---------------|
| Google Str                                                                                 | 明細                                                                 | × 🌵 🙃                                                   | ٩             |
| Q 全部 🖬 圖片 🗉 新                                                                              | 聞 🕒 影片 🧷 購物 :更多                                                    |                                                         | 工具            |
| 約有 585,000 項結果 (搜尋時間                                                                       | 間:0.60 秒)                                                          | 1.                                                      |               |
| 勞動部勞工保險局<br>https://edesk.bli.gov.tw<br>勞保局e 化服務系統<br>勞保局e化服務系統,新手上路<br>保憑證申請,注意事項,使用本     | 等區. 歡迎! 請選擇登入身份. 個人. 招<br>.系統需安裝元件,請確認電腦設備下車                       | &保單位. 憑證註冊 虛擬勞<br>戰對應元件                                 |               |
| 勞動部勞工保險局<br>https://www.bli.gov.tw,線」<br>勞動部勞工保險局全<br>2023年8月14日 — 公告資訊・<br>・相關連結・回首頁・本局簡介 | 上申辦 <b>:</b><br>球資訊網-網路e櫃檯-網路目<br>線上申辦・便民服務・業務專區・分眾<br>↑・網站導覽・意見信箱 | 日辦查詢<br><sup>民導覽 · 交流園地 · 辦事處專區</sup>                   |               |
|                                                                                            | 2.進入頁面後選擇「                                                         | 個人」                                                     |               |
| 勞領局et服務系統                                                                                  |                                                                    |                                                         | 新手上設導區        |
| 翟欠 纪 !                                                                                     | 請選擇登入身份 2.選擇個人身份                                                   | 選                                                       |               |
|                                                                                            | <b>冬</b><br>個人                                                     | 源證註冊與指派作業<br>                                           | $\rightarrow$ |
|                                                                                            |                                                                    | 申請成立新投保單位<br>【受(熱面)得勞過】、【軟(面)得/勞過】<br>(僅限已取得「工商落證」單位應用) | <i>→</i>      |
|                                                                                            | 3.選擇任一方式發                                                          | 登入                                                      |               |

| 勞保局e化服務系統                                                            |                                                                                                    |                                                                                                    |  |
|----------------------------------------------------------------------|----------------------------------------------------------------------------------------------------|----------------------------------------------------------------------------------------------------|--|
| <                                                                    | 請選擇登入方式                                                                                                    | 3.選擇任一方式登入                                                                                                    |  |
|                                                                      | 自然人憑證 虚擬勞保憑證<br>① 請備妥自然人憑證卡與讀卡機。                                                                                                    | 健保卡號 + 戶號 行動電話認諂                                                                                                    |  |
| 八五八回                                                                 |                                                                                                    |                                                                                                    |  |
|                                                                      | 請放入自然人憑證 IC 卡,並輸入以下都                                                                                                    | 位                                                                                                    |  |
|                                                                      | * 白妖人馮煦家羅 講論 ) 6 8 8 8 1 8 1 8 1 8 1 8 1 8 1 8 1 8 1 8                                                                                                |                                                                                                    |  |
|                                                                      | (PIN嗎)                                                                                                    |                                                                                                    |  |
|                                                                      | *身分證號  時輸入身分證號                                                                                                    |                                                                                                    |  |
|                                                                      | *出生日期 民國60年1月1日。                                                                                                    | 時前人6600101                                                                                                    |  |
|                                                                      |                                                                                                    | 清空輸入區 送出                                                                                                    |  |
| <b>48</b><br>劳保局E化服務系統 <b>個人</b>                                     | x5.點選左半邊「₫                                                                                                    | <b>ള詢」並選擇勞工保險</b>                                                                                                    |  |
| 4 8<br>劳保局E化服務系統 《认                                                  | &5.點選左半邊「望                                                                                                    | <b>∑</b> 詢」並選擇勞工保險       查詢                                                                                                    |  |
| <b>4.8</b><br>劳保局E化服務系統 @人<br>身分電樂                                   | ▲ 總理                                                                                                    | <b>     ●前」並選擇勞工保險</b> 查詢       保險果動 講領資料 專戶資料 感费(動明細                                                                                                    |  |
| 48<br>劳保局E化服務系統 (11人<br>身分電號<br>出生日期                                 | & 5.點選左半邊「2<br>ふ <sup>線質</sup><br>( <u> ④ 直前</u><br>圓 試算                                                                                              | 2 <b>1 1 並選擇勞工保險</b><br>查詢<br><sub>保除異動」 講領資料   専戶資料   家要(納明細<br/>講選擇欲查詢項目</sub>                                                                                                    |  |
| 4 8<br>劳保局E化服務系統 《认<br>身分電號<br>出生日期                                  | ▲ 總覽<br>④ 查詢<br>圖 試算<br>⑧ 生药                                                                                                    | を 前」並選擇勞工保険                                                                                                    |  |
| 4 8<br>劳保局ECL服務系統 《认<br>身分離裝<br>出生日期<br>更多功能                         | ▲ 總監<br>④ 查詢<br>■ 試算<br>④ 生育<br>④ 失業                                                                                                    | を 前」並選擇勞工保険   を か は の は の は の は の は の は の は の は の は の は                                                                                                    |  |
| 4 8<br>劳保局E化服務系統 (私)<br>身分離映<br>出生日期<br>理事功能<br>項 公告<br>③ 燃教單 / 數費證明 | ▲ 總度<br>④ 查詢<br>■ 試算<br>④ 生育<br>④ 失業<br>图 死亡                                                                                                    | を 前」並選擇勞工保險   (保險異動直額   「保險異動直額   5.選擇勞工保險   「工保險   「工保險    「工保險    「工保險   「工保險    「工保險   「工保險                                                                                                    |  |
| 4 8<br>劳保局E化服務系統 (私)<br>身分電装<br>出生日期                                 | A 38覧<br><ul> <li>本 38覧</li> <li>④ 直前</li> <li>④ 生育</li> <li>⑥ 生育</li> <li>⑥ 失業</li> <li>◎ 死亡</li> <li>※ 意外</li> <li>※ 適休</li> </ul>                  | <b>五前」並選擇勞工保險</b> 伊藤異動   講領資料   専戶資料   裁責(動)明細       瑞選擇欲查詢項目       保險異動查詢 <u>5.選擇勞工保險</u> <b>万</b> 工保除金新制 →       西氏年金保験異動 →                                                                                                    |  |
| 分保局E化服務系統 (副)                                                        | A 38覧<br>④ 直調<br>④ 生育<br>④ 生育<br>④ 生育<br>④ 生育<br>④ 生育<br>④ 生育<br>④ 生育<br>④ 生育<br>④ 生育<br>④ 生育<br>④ 生育<br>④ 生育<br>④ 生育<br>④ 生育<br>④ 生育<br>④ 生育<br>④ 法単 | <b>直前」並選擇勞工保險 雪前 雪前 雪前 保險異動直詢 5.選擇勞工保險 第工保險 第工保險 第工保險 第工保險 第工保險 第工保險 第工保險 第工保險 第工保險 第工保險 第工保險 第工保險 第工保險 第工保險 第工保險 第工保險 第工保險 第工保險 第工保險 第工保險 第工保險 第工保險 第工保險 第工保險 第工保險 第工保險 第工保險 第工保險 第工保險 第工保險 第工保險 第工保險 第工保險 第工保險 第工保險 第工保險 第 第 第 第 第 第 第 第 第 第 第 第 第 第 第 第 第 第 第 第 第 第 第 第 第 第 第 第 第 第 第 第 第 第 第 第 第 第 第 第 第 第 第 第 第 第 第 第 第 第 第 第 第 第 第 第 第 第 第 第 第 第 第 第 第 第 第 第 第 第 第 第 第 第 第 第 第 第 第 第 第 第 第 第 第 第 第 第 第 第 第 第 第 第 第 第 第 第 第 第 第 第 第 第</b> <th></th> |  |
| 分保局E仁服務系統 (副)                                                        | A 385<br>A 385<br>( <u> </u>                                                                                                    |                                                                                                    |  |

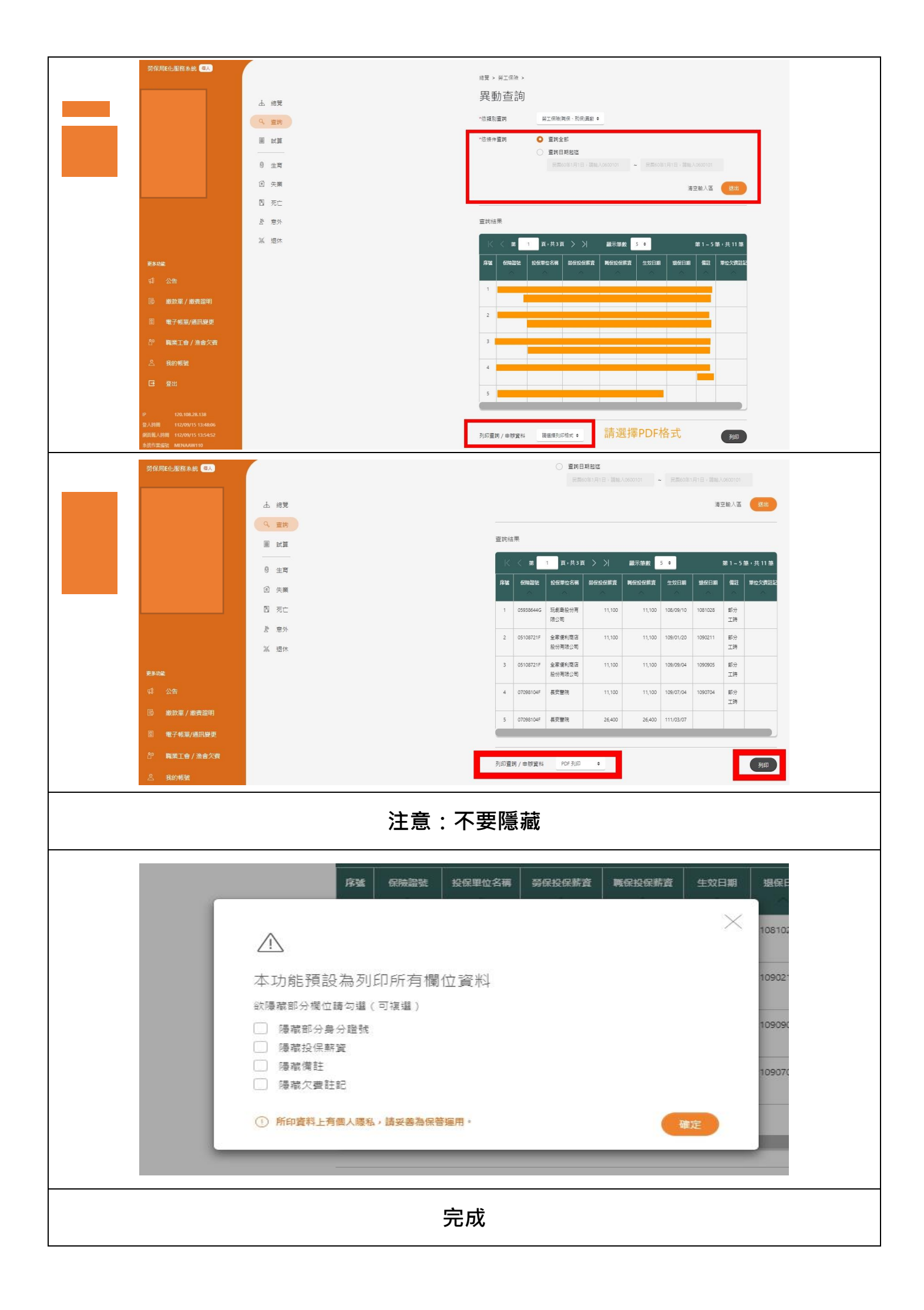

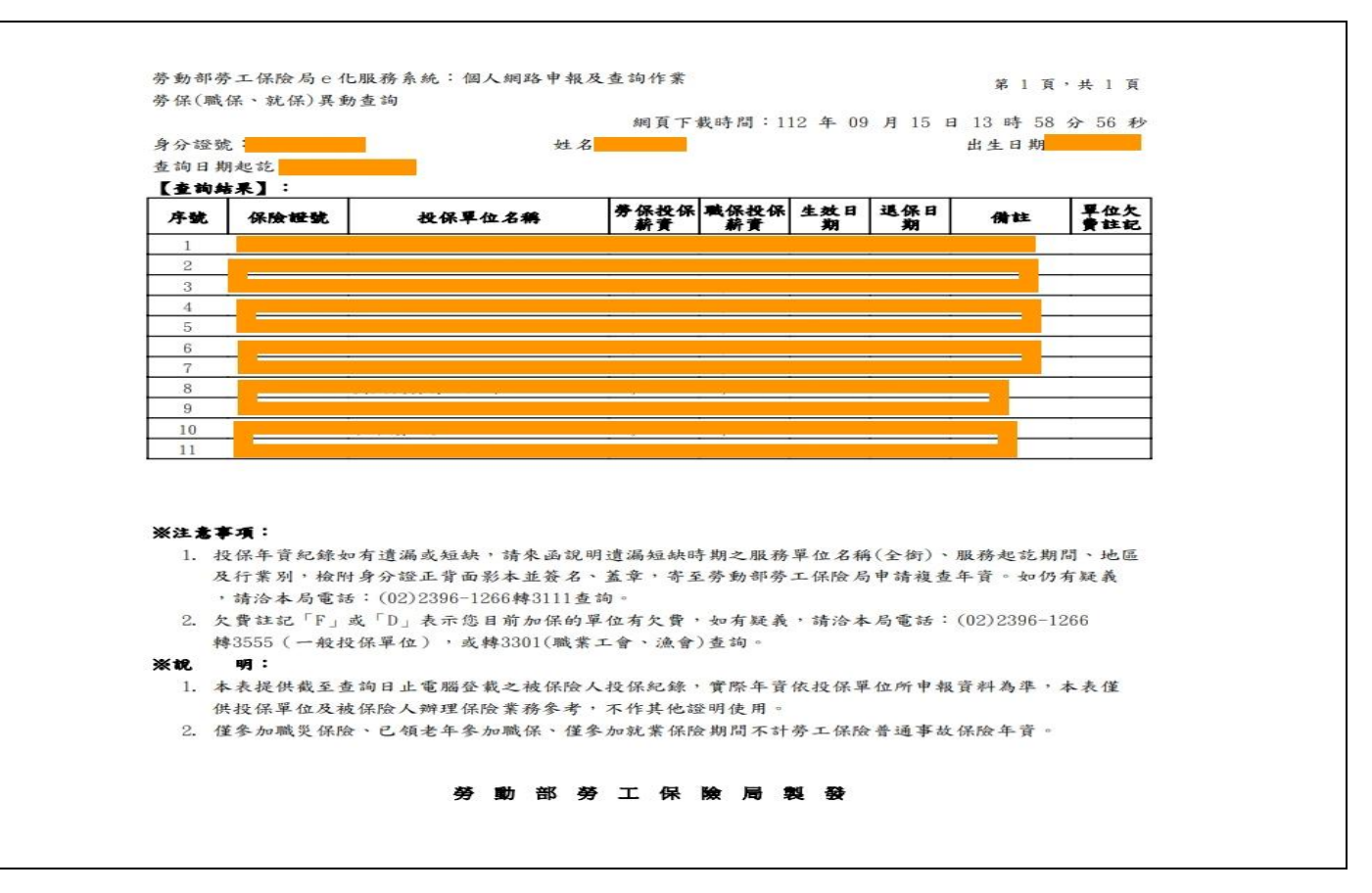